# Analyse von Browserdaten im RAM

#### Frederik Rausch Lehrgebiet Datennetze, IT-Sicherheit und IT-Forensik

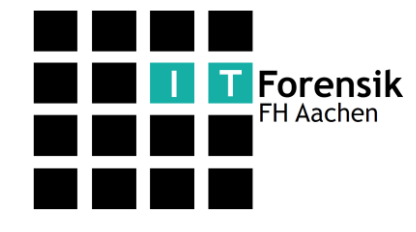

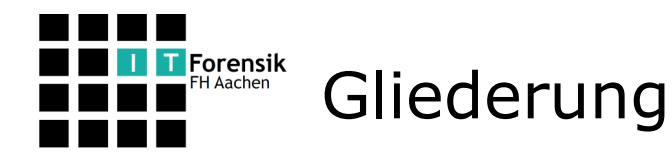

#### Motivation + Ziele

Vorgehen

Plugins

Datenbank-Erweiterung

Fazit

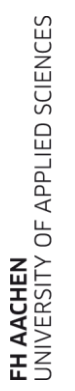

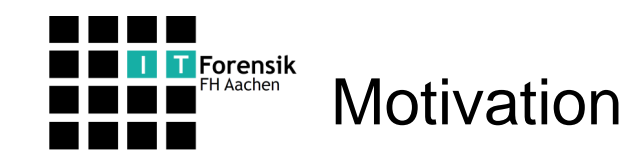

- Kriminelle Aktionen mit Browsern
- Aktionen hinterlassen Spuren

- Anonymes Surfen
- Daten wurden gelöscht oder versteckt

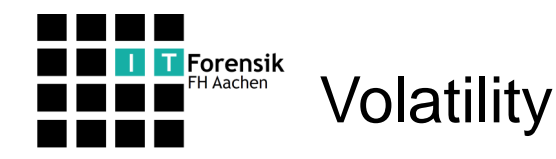

- Sammlung von IT-Tools
- Untersucht RAM-Abbilder

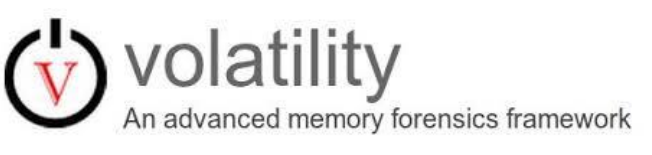

• Wird zur Aufklärung von Straftaten verwendet

- Plugin Internet Explorer
  - Volatility Foundation
  - History
- Plugin Firefox und Chrome
  - Dave Lassalle
  - History, Downloads, Cookies

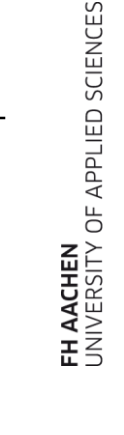

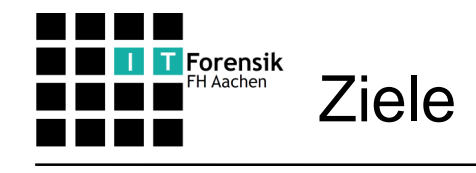

- Schreiben Browser interessante
   Daten in den RAM?
- Daten im RAM auffindbar?
- Falls ja:
  - Daten Analysieren
  - Programm schreiben um diese Daten auszugeben
- Verwendeter Browser Opera
- Zuerst Fokus auf Windows 7, später für Linux erweitert.
- Daten in Datenbank schreiben

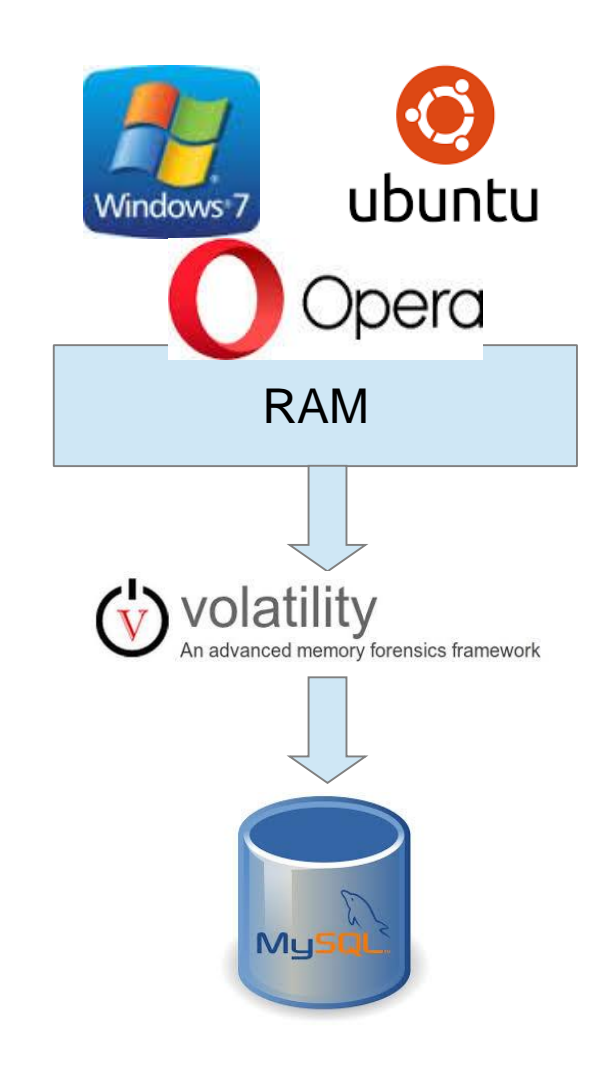

5

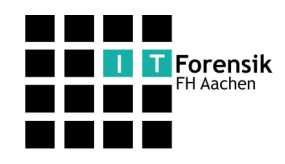

- Virtuelle Maschinen erzeugt
- Nachstellen eines Benutzers(Browsen im Netz)
- RAM-Abbilder der VM erstellt
- Analyse des RAM
- Datenstrukturen gefunden
  - History, Downloads und Cookies

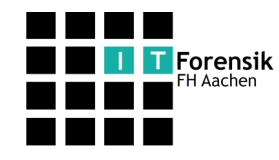

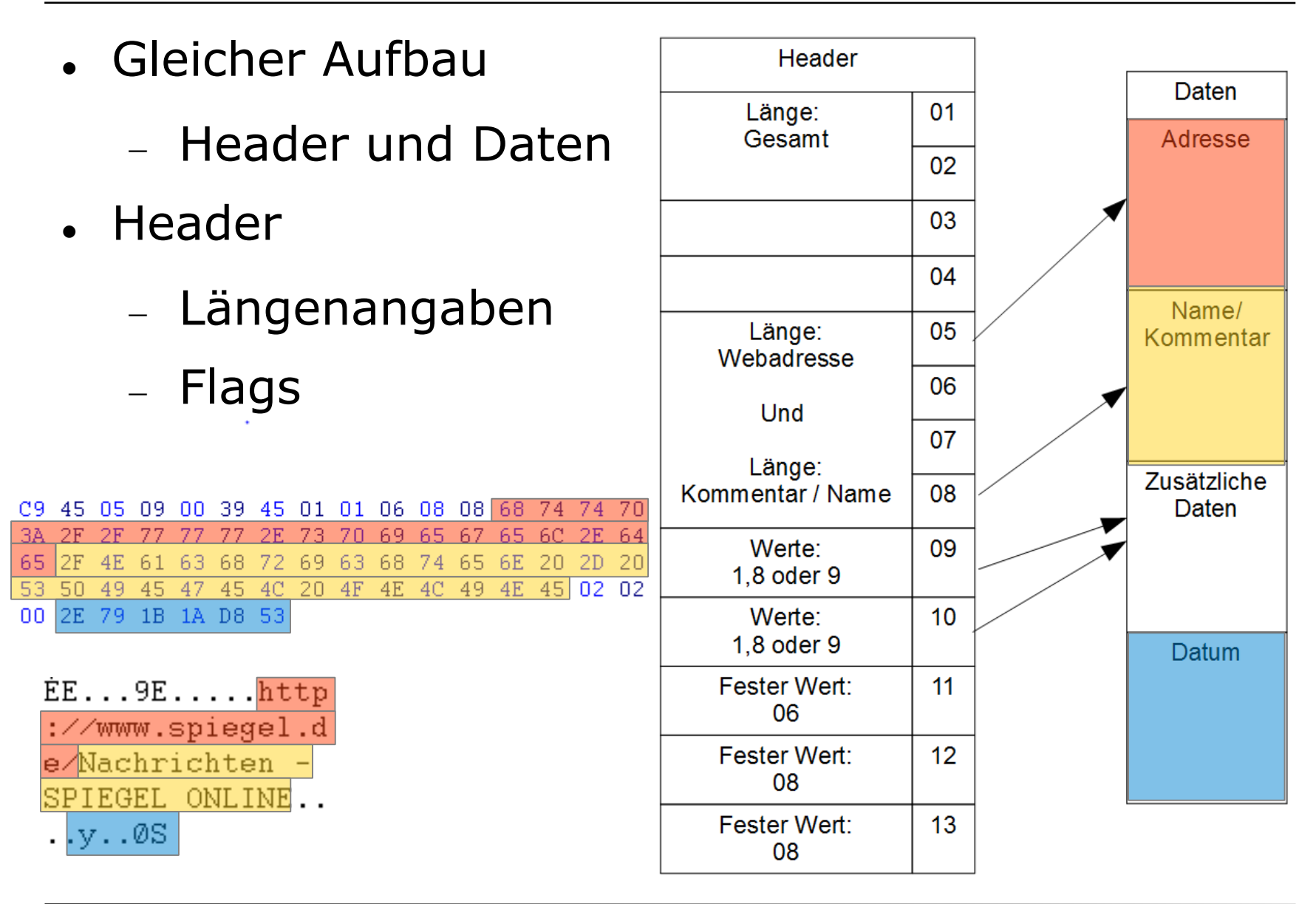

| 7

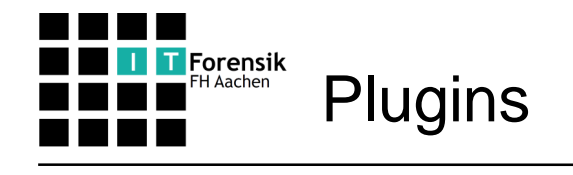

- Mehrere Plugins für Volatility entwickelt
- Für Windows
  - operahistory
  - operacookies
  - operadownloads
- Für Linux
  - linux\_operahistory
  - linux\_operacookies
  - linux\_operadownloads

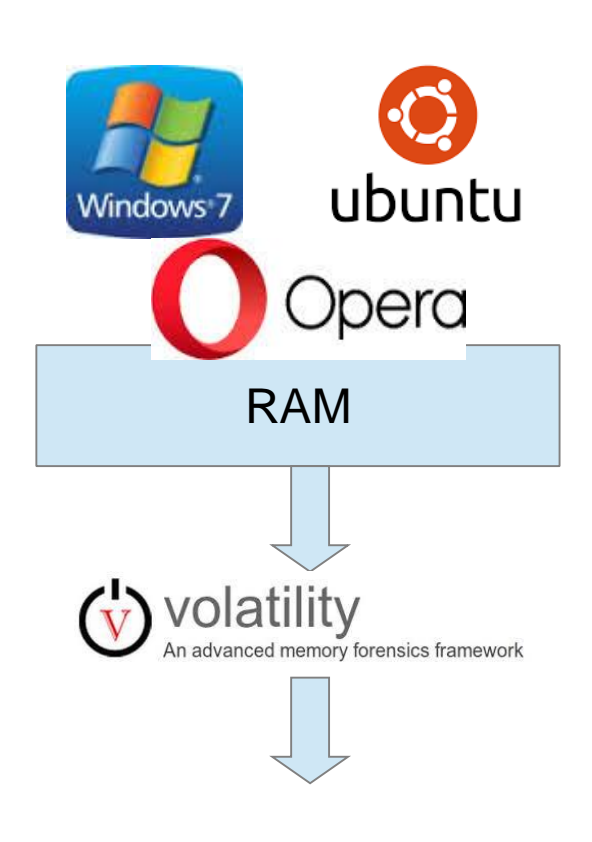

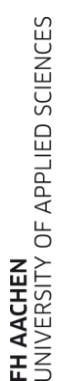

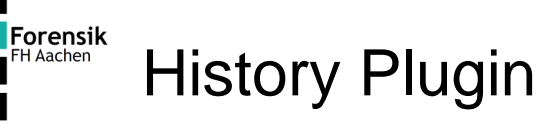

- operahistory bzw. linux\_operahistory
- Wird auch angelegt wenn Benutzer Speicherung deaktiviert hat

#### Beispiel Output des Plugins:

```
C:\...\volatility-2.4>vol.py -f C:\...\test.vmem operahistory
Volatility Foundation Volatility Framework 2.4
Location: http://www.google.de/
Comment : Google
Date : 2015-08-02 07:52:33
Location: http://www.spiegel.de/
Comment : Nachrichten - SPIEGEL ONLINE
Date : 2015-07-10 14:50:50
Location: http://heise.de/
Comment : heise online - IT-News, Nachrichten und Hintergr Hande
Date : 2015-07-01 09:15:50
```

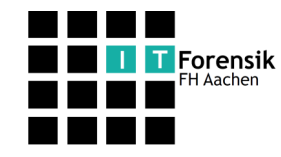

- operadownloads bzw. linux\_operadownloads
- Werden immer in den Speicher geladen
- Quellpfad nicht immer angegeben

### Beispiel Output des Plugins

```
C:\...\volatility-2.4>vol.py operadownloads -f C:\...\test.vmem

Volatility Foundation Volatility Framework 2.4

_______

path : C:\Users\test\Downloads\winrar-x64-521d.exe

Start date : 2015-08-02 07:56:28

End date : 2015-08-02 07:56:31

Source : http://www.winrar.de/downld.php

______

path : C:\Users\test\Downloads\npp.6.8.Installer.exe

Start date : 2015-08-02 07:55:04

End date : 2015-08-02 07:55:43

Source :

http://www.chip.de/downloads/c1_downloads_hs_getfile_v1_16084909.html?t=1438494869&v

=3600&s=ab8673556e3b7aefa034e73d270aea58
```

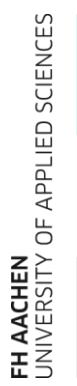

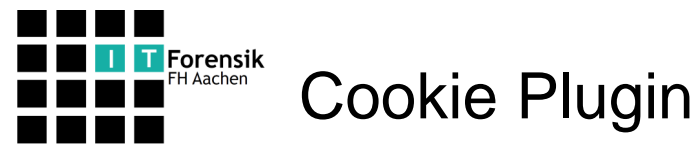

- operacookies bzw. linux\_operacookies
- Werden nicht alle in Speicher geladen
- Nur wenn Speichern Aktiviert

#### Beispiel Output des Plugins:

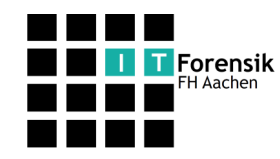

- Zusätzlich MySQL-Ausgabe für alle Plugins
- INSERT-Befehle

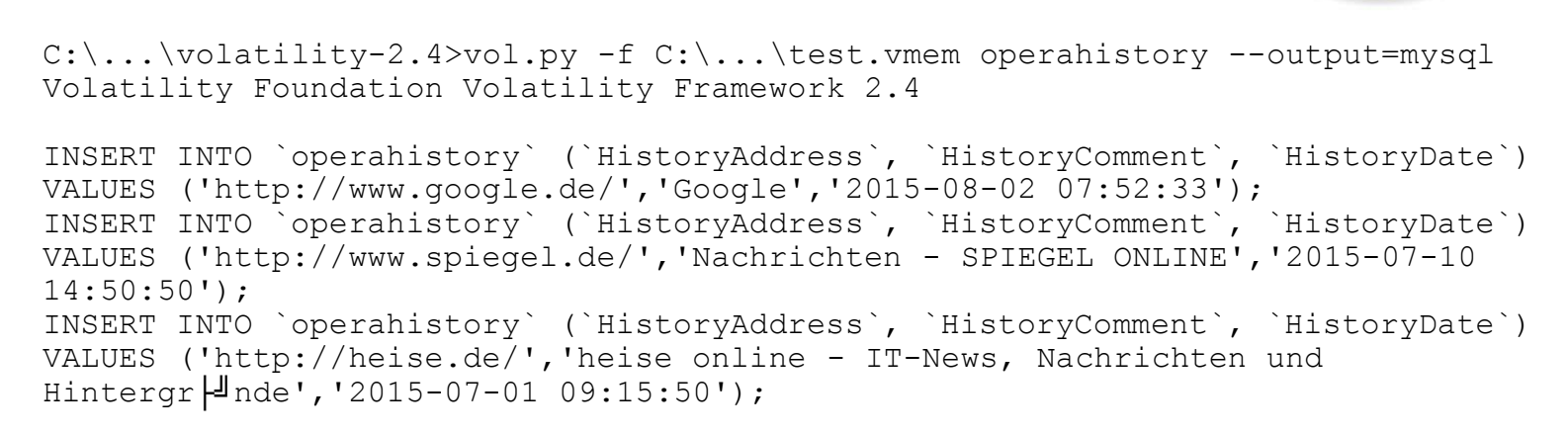

**RAM-Abbild** 

n advanced memory forensics framework

volatili

Mu

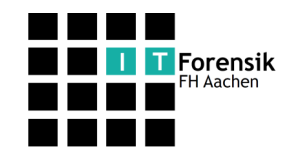

- Ruft ein Volatility Plugin mit MySQL Ausgabe auf
- Schreibt gefundene Daten in MySQL-Datenbank
- Datenbanktabellen brauchen festgelegtes Format
- Parameter
  - Host, Datenbankname, Benutzer und Passwort
  - Volatility-Pfad, RAM-Abbild und Pluginname

```
C:\...>db_insert_opera_plugins.py --host=127.0.0.1 --database=testdatenbank --
user=test --pass=test --vol=C:\...\volatility-2.4\ --ram=C:\...\test.vmem --
operaplugin=operahistory
```

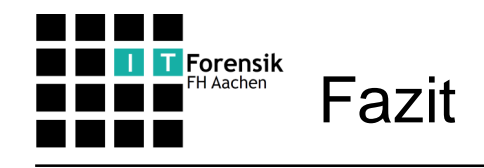

- Es sind interessante Daten im RAM
- Neue Volatility Plugins finden Daten von Opera
- Daten können in Datenbank geschrieben werden
- Ausblick:
  - Änderungen durch Updates
  - Plugins für weitere Betriebssysteme testen
  - Weitere Volatility-Plugins für MySQL

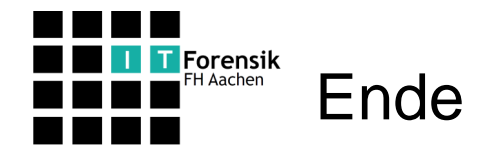

## Vielen Dank für Ihre Aufmerksamkeit